## INSTRUÇÕES PASSO A PASSO, PARA SUBMETER UM TERMO DE EXECUÇÃO DE UMA HABITAÇÃO DE POTÊNCIA IGUAL OU INFERIOR A 10,35 KVA

1 – Aceder ao site: <u>www.dgeg.gov.pt</u>

## 2 - Clicar em "Serviço Online Disponível" no rectângulo cinzento escuro

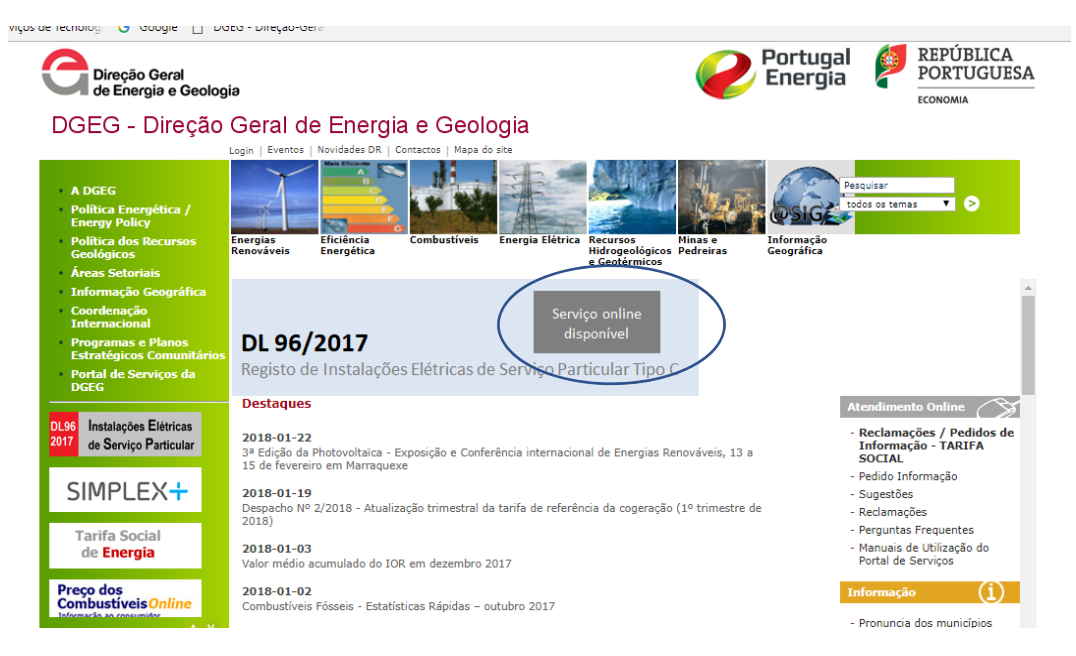

3 – Clicar em "Entrar"

| Apoio: sriesp.helpdesk@dgeg.pt   (351) 217 922 700 / 217 922 800 | Lentrar |
|------------------------------------------------------------------|---------|
|                                                                  |         |
|                                                                  |         |
| CONTRACT OF                                                      |         |

4- Na 1ª vez, como ainda não possui Palavra Chave, tem que clicar em "Novo registo"

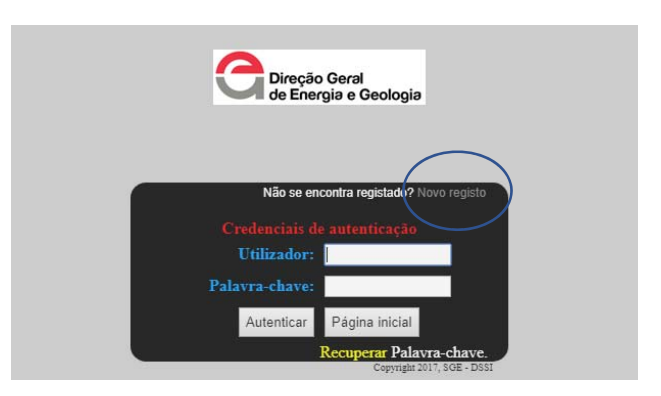

5 – Deverá introduzir o nº da DGE e o NIF e clicar em "Autenticar" (Só vai entrar com o seu NIF na 1ª Vez, depois de estar registado, vai ter uma palavra-chave para aceder à plataforma)

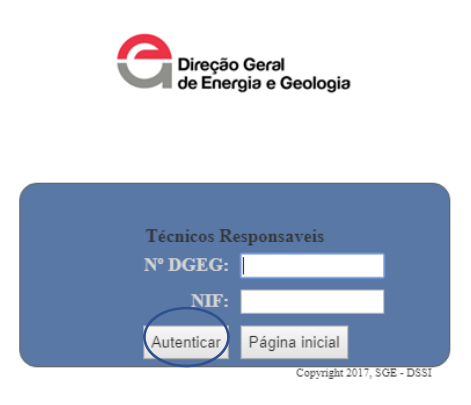

6 – Deverá preencher os dados em falta (nomeadamente o nº de telefone e o email) e depois clicar em "gravar". O sistema irá gerar uma palavra-chave, e irá enviá-la para o email que indicou.

NOTA: Não altere os dados já pré-preenchidos (mesmo que não estejam actualizados), caso contrário, provavelmente a plataforma irá dar erro.

| Nº DGEG.                     |                            |
|------------------------------|----------------------------|
| Nome: *                      |                            |
| Morada: *                    | Codigo Postal: *           |
| NIF: * Telemovel: * Email: * |                            |
| Observações:                 |                            |
| Gravar                       |                            |
|                              | Copyright 2017, SGE - DSSI |

7 – Clicar em "compreendi"

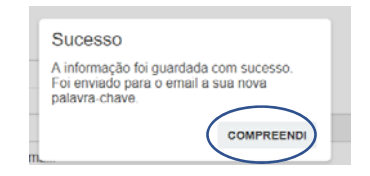

8 – Clicar novamente em "Entrar"

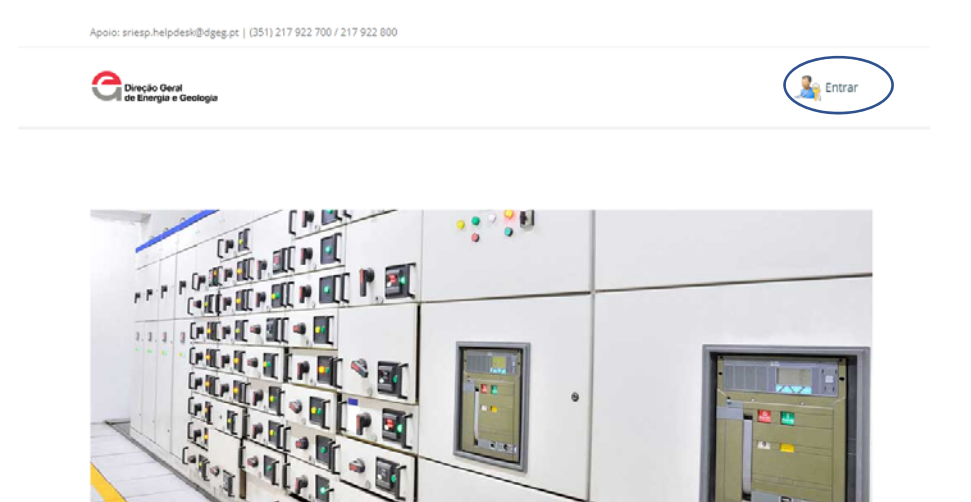

9- Deve introduzir o nome de utilizador (que é o seu nº da DGE) e a palavra-chave (que foi enviada para o email que indicou no passo 6. É só copiar e colar) e depois clicar em "autenticar".

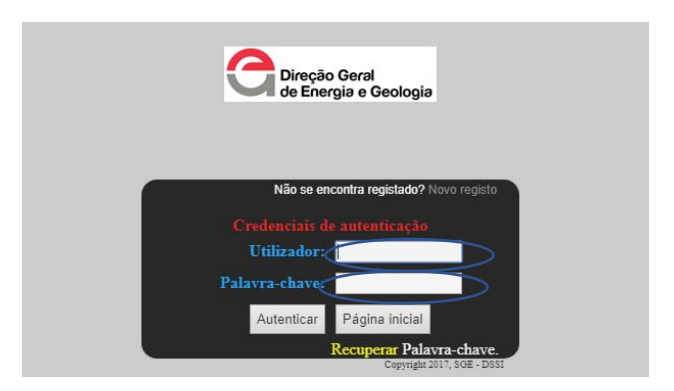

10 – Na 1ª vez que entrar na plataforma, deve alterar a palavra-chave gerada pelo sistema, e escolher uma à sua escolha que seja mais fácil de memorizar.

Então, deve clicar em "Reset Password"

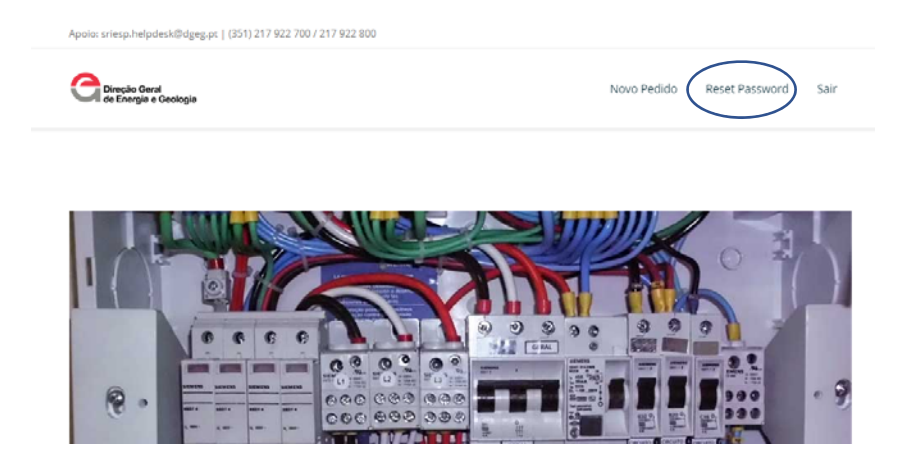

11- No 1º rectângulo deve colocar a palavra-chave gerada pelo sistema (aquela que está no seu email)e nos 2 rectângulos seguintes, colocar uma pasword à sua escolha (tem que colocar a mesma password nos 2 últimos rectângulos) e clicar em "Alterar"

NOTA: Penso que a nova Password tem que ter pelo menos 5 caracteres e tem que conter obrigatoriamente números e letras.

|   | Palavra-Chave atual: *           | lido |
|---|----------------------------------|------|
| - | Nova Palavra-Chave: *            |      |
|   | Confirme a nova Palavra-Chave: * |      |
| K | Alterar                          |      |
| 1 | <u> </u>                         |      |

12 – Se tudo estiver correcto vai aparecer a mensagem: "A sua palavra-chave foi alterada com sucesso!". Deve clicar em "OK"

| Ĩ. |                                               |    |
|----|-----------------------------------------------|----|
| ÷  | sriesp.dgeg.gov.pt diz                        | -  |
| 7  | A sua palavra-chave foi alterada com sucesso! | ОК |

13 – Agora está pronto a carregar um novo termo. Clique em "Novo Pedido"

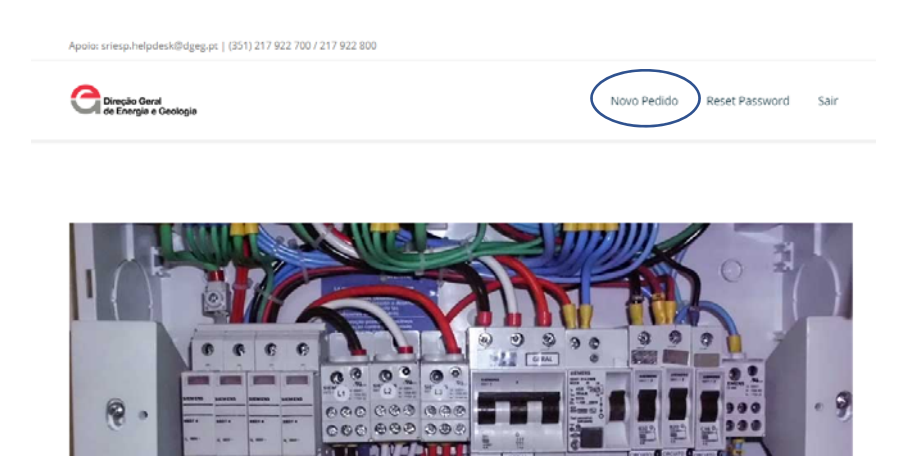

14 – Vai aparecer uma mensagem a perguntar se o projecto que pretende registar é igual ou inferior a 10,35KVA, clique em "Sim"

| O projecto que pretende registar é igual ou<br>inferior a 10,35kVA? |         |
|---------------------------------------------------------------------|---------|
|                                                                     | SIM NÃO |

15 – Deverá preencher os dados em falta no quadro apresentado (NIP, CPE, Morada da Obra e Requerente).

Terá também que carregar o termo de execução (que deverá ter previamente preenchido, assinado e digitalizado em PDF e que deve estar guardado no seu computador).

Para carregar o termo, deverá clicar em "Ficheiro Upload", deve selecionar o ficheiro correcto e clicar em "abrir".

Proceder da mesma forma para carregar a ficha electrotécnica.

| Técnico Responsável: *                                                                                                    | Estado Certificação: * |
|----------------------------------------------------------------------------------------------------|------------------------|
| Informação relativa ao CPE                                                                                                    |                        |
| Ident. Prédio (NIP): * CPE: *                                                                                                    | 4                      |
| Localização                                                                                                    |                        |
| Morada: *                                                                                                    | Codigo Postal: *       |
| Entidade Proprietária                                                                                                    |                        |
| NIF:  Nome Entidade:  NIF:  Nome Entidade:  NIF:  NIF:  Nome Entidade:  NIF:  NIF: |                        |
| Tormo responsabilidade execução * Ficha eletrot<br>Ficheiro upload                                                                                                    | ścnica *<br>pad        |
| Pagina Principal Gravar                                                                                                    |                        |

16 – Quando estiver tudo preenchido, e o termo e a ficha electrotécnica estiverem anexados, deve carregar em "Gravar".

- 17 Depois deve clicar em "Página Principal"
- 18 Por fim clique em "Sair".

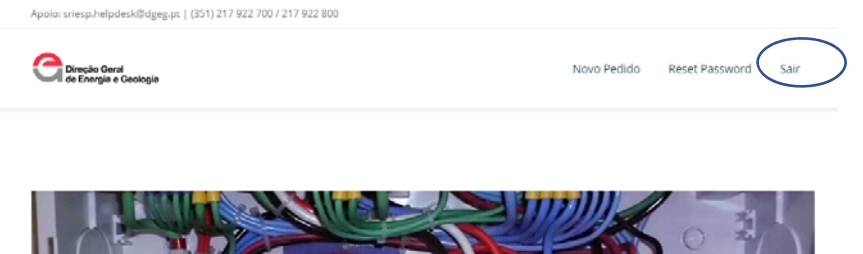

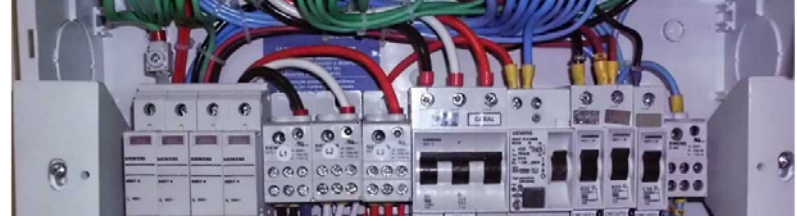

Para qualquer esclarecimento adicional, poderá contactar-me:

Pedro Ferreira – 916 531 749 ou pedro.ferreira@projited.com